## Инструкция по регистрации первичного отделения на сайте рдш.рф

Важно. Первичное отделения и школа на сайте рдш.рф это разные сущности не связанные между собой, если вы регистрируете первичное отделение, это не значит что вы зарегистрировали школу. Регистрация школы происходит в другом разделе. Куратор школы и председатель первичного отделения имеют на сайте разный функционал.

Необходимо зайти на сайт рдш.рф и поднести мышку к иконке «Вход», далее нажать «Регистрация»

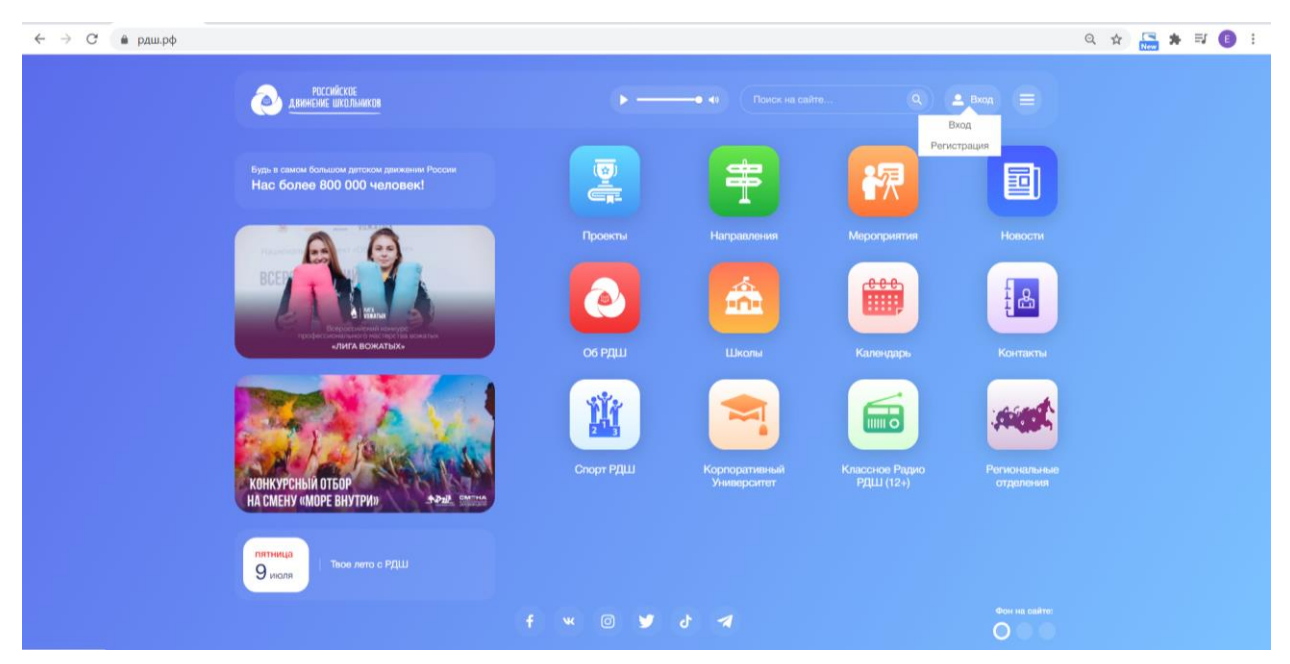

Заполнить число, месяц и год рождения, нажать «Далее».

| ← → C              |             | ० 🕁 🔚 🗯 🗊 🔋 : |
|--------------------|-------------|---------------|
| Alexander Induktor | P Q Boog =) |               |
|                    | Регистрация |               |
|                    |             |               |
|                    | Данее       |               |
|                    |             |               |

Далее выбираем статус «Педагог» и нажимаем «Далее».

Если в регистрации у вас высвечивается только статус «Ученик», вернитесь на шаг назад, вы не верно заполнили дату рождения.

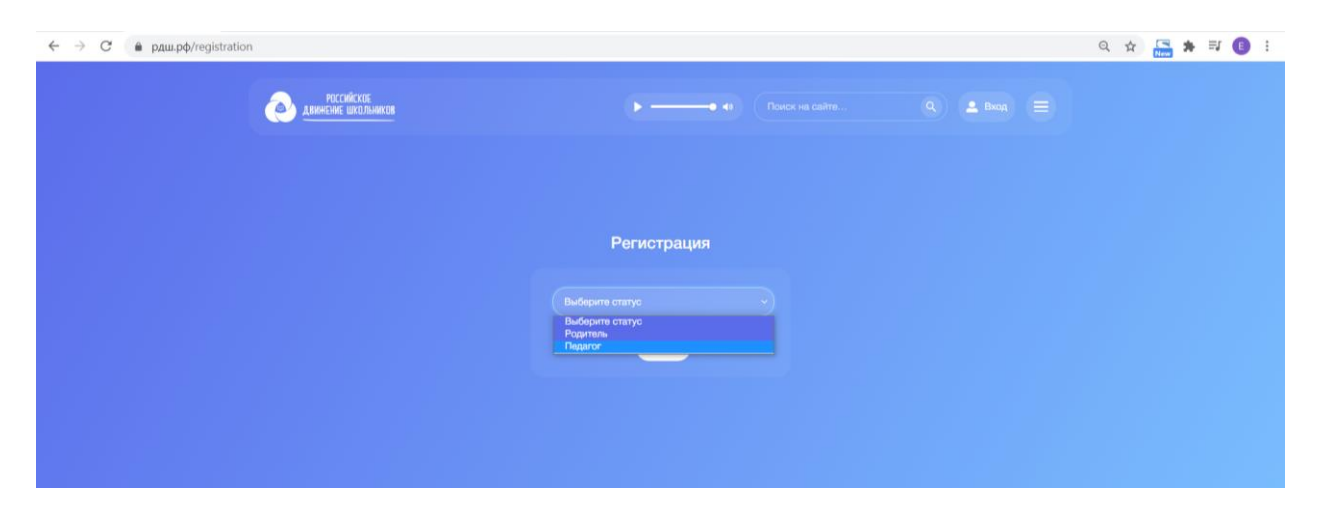

Далее необходимо заполнить все поля регистрации

| ← → С 🔒 рдш.рф/registration/data |                                                                                                    | <b>0-</b> Q A | i 🔚 🛪 🗊 🕕 i |
|----------------------------------|----------------------------------------------------------------------------------------------------|---------------|-------------|
| ессийская<br>двинение шкальникая | Poroci na califo                                                                                                |               |             |
|                                  | Регистрация                                                                                                    |               |             |
|                                  |                                                                                                    |               |             |
|                                  |                                                                                                    |               |             |
|                                  | +70999999-99-99<br>Katerinka0104ilmail.ru                                                                       |               |             |
|                                  |                                                                                                    |               |             |
|                                  |                                                                                                    |               |             |
|                                  | Согласние на обсаботку ласкоокальных лактных то Ванам нужом персокальных лактные                                |               |             |
|                                  | - Personal Annual Annual Annual Annual Annual Annual Annual Annual Annual Annual Annual Annual Annual Annual An |               |             |

Для того, чтобы загрузить фото профиля, нажмите «Загрузить» и выберите нужный файл на вашем компьютере, нажмите «Открыть»

| С 🔒 рдш.рф/registration/data                                                                                                    |                                                               |                       | er Q 🕁 🔚 🗰 | FJ 🕒 |
|----------------------------------------------------------------------------------------------------|---------------------------------------------------------------|-----------------------|------------|------|
| Опкрытие<br>← → ← ↑ ■ Этот компьютер > Изображения<br>Упорядочить + Новая папка<br>↓ Быстрый доступ<br>■ Рабочий сто. +<br>Этотокомпьютер > Изображения | × 0 P Поисс Изображения<br>• 0 P Поисс Изображения<br>• 0 0 P | • (I) Rorox He califo |            |      |
| Альбом камеры     Сохраненные     Фотографии     Альбом камеры     Сохраненные     Фотографии     Альбом камеры     Сохраненные     Фотографии          | РDF<br>voScan-7.22021<br>-103437 -125829 ото на сайт          | Трация                |            |      |
| Имя файла: фото на сайт                                                                                                    | <ul> <li>Все файлы</li> <li>Отмена</li> </ul>                 |                       |            |      |
|                                                                                                    |                                                               | Загрузить             |            |      |
|                                                                                                    | Согласно на обработну персоналники данник<br>Далее            |                       |            |      |

После заполнения всех полей нажмите «Далее». В открывшейся форме необходимо заполнить данные о школе.

| ← → С 🔒 рдш.рф/registration/school |                                 | 역 ☆ 🔚 🛊 🗊 🕕 |
|------------------------------------|---------------------------------|-------------|
| Риссийства                         | P (Porce va calma., Q) 2 Boog 🚍 |             |
| сшитах Выберите школу              |                                 |             |
|                                    |                                 |             |
|                                    | Заполните информацию о школе    |             |
|                                    |                                 |             |
|                                    |                                 |             |
|                                    |                                 |             |
|                                    | He multiple C                   |             |
|                                    |                                 |             |
|                                    |                                 |             |
|                                    | Заверцить регистрацию           |             |

Если школа пока не создана, выберите «школы нет в списке» и нажмите «Завершить регистрацию»

| ← → С 🔒 рдш.рф/registration/school |                                   |                                                                                                    |                                                                                                    |                                                                                                    | Q \$                                                                                                    | * =                                                                                                    | F 🕒 E                                                    |
|------------------------------------|-----------------------------------|----------------------------------------------------------------------------------------------------|----------------------------------------------------------------------------------------------------|----------------------------------------------------------------------------------------------------|----------------------------------------------------------------------------------------------------|----------------------------------------------------------------------------------------------------|----------------------------------------------------------|
| ٢                                  | РОССИЙСКИЯ<br>Двинение школьников | •• •                                                                                                    |                                                                                                    |                                                                                                    |                                                                                                    |                                                                                                    |                                                          |
|                                    | ошивка Выберите школу             |                                                                                                    |                                                                                                    |                                                                                                    |                                                                                                    |                                                                                                    |                                                          |
|                                    |                                   |                                                                                                    |                                                                                                    |                                                                                                    |                                                                                                    |                                                                                                    |                                                          |
|                                    |                                   | Заполните информацию о и                                                                                                    | школе                                                                                                    |                                                                                                    |                                                                                                    |                                                                                                    |                                                          |
|                                    |                                   | Нит в списке цикої<br>Порударственно барактька общаюї<br>Порударственно барактька общаюї | бразовательное учреждение то<br>бразовательное учреждение то<br>бразовательное учреждение то<br>бразовательное учреждение то<br>правовательное учреждение то<br>бразовательное учреждение то<br>бразовательное учреждение то | рада Москлан "Шасла № 1286"<br>рада Москлан "Шасла № 1375"<br>рада Москлан "Шасла № 1375"<br>рада Москлан "Шасла № 1358"<br>итального образования города Москл<br>рада Москлан "Шасла № 1035"<br>рада Москлан "Шасла № 1005"<br>учрежирания города Москлан "Коллад<br>учрежирания города Москлан "Коллад<br>учрежирания города Москлан "Коллад<br>рада Москлан "Шасла № 128"<br>рода Москлан "Шасла № 128"<br>рода Москлан "Шасла № 128"<br>рода Москлан "Шасла № 218"<br>орад Москлан "Шасла № 218"<br>орад Москлан "Шасла № 218" | ы «Дворец творчес<br>иковского"<br>к автоматизации и<br>Сазализати<br>Сазализар<br>Сазаниза<br>Сазаниза<br>С<br>Сазаниза<br>С<br>Сазаниза<br>С<br>С<br>С<br>С<br>С<br>С<br>С<br>С<br>С<br>С<br>С<br>С<br>С<br>С<br>С<br>С<br>С<br>С<br>С | тва датей и мон<br>енформационн<br>та датей и мон<br>и <sup>и</sup><br>L.И. Чуйкове <sup>*</sup><br>окоза Г.А. Варте | гадежи «Восто<br>их техналагий<br>гадёжи имени<br>интед* |
|                                    |                                   | Нот а относко                                                                                                    |                                                                                                    |                                                                                                    |                                                                                                    |                                                                                                    |                                                          |

Поздравляем, вы зарегистрировались! Система перекинула вас на личный кабинет пользователя.

| ← → С   | Pocońckoe abiałenie ukojenikob |                                                                        | Q • @ • 06 РДШ <del>•</del> •                  | . Деятельность — Ивани Иванов — | ् ★ 🔚 🗯 🗊 🖪 :     |
|---------|--------------------------------|------------------------------------------------------------------------|------------------------------------------------|---------------------------------|-------------------|
|         |                                | Со<br>ИВАНОВ ИВАН<br>педогог<br>Закаление с примое в Р7Ш<br>Рейтниг: 3 | Последние уведомления:<br>Уведомлений пока нет |                                 | Архив уведомлений |
| Проекты |                                | Вь                                                                     | н еще не подавали заявки на конкурсы           |                                 |                   |
|         | Мы в соцсетях 🕊 🌘 🕢 (F)        | Об РДШ 🔸 Контакты 🔸                                                    | Вопросы и ответы                               | Написать в редакцию сайта       |                   |

Далее необходимо перейти в меню сайта, для этого нажмите на логотип, и нажать «Первичные отделения».

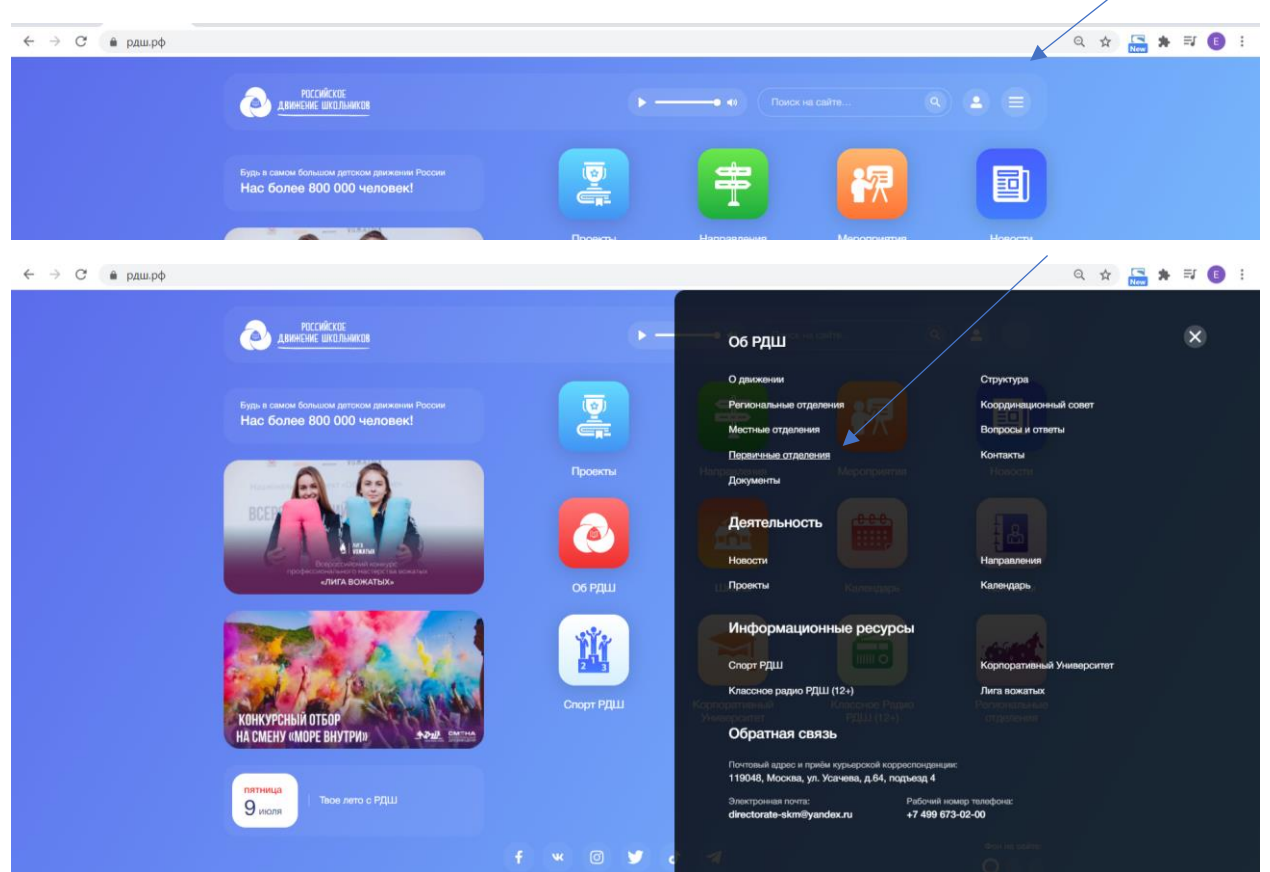

Далее необходимо нажать «Зарегистрировать»

| ← → С 🔒 рдш.рф/activity/prin | nary-division                                                                                                    | २ 🖈 🔚 🛊 🗊 🔋 |
|------------------------------|----------------------------------------------------------------------------------------------------|-------------|
|                              | Asherbark bachharden                                                                                                    |             |
|                              | Первичные отделения Значистрировать                                                                                                    |             |
|                              | Не выбрано                                                                                                    |             |
|                              | Муниципальное бюджетное общеобразовательное учреждение Ужовская средняя школа<br>Некегородская обл. Создано30 ваг 2019 г. Членов РДШ 🚺 |             |
|                              | Муниципальное бюджетное образовательное учреждение "Юсьвинская средняя общеобразовательн                                               |             |
|                              | Пермокий край Создано:30 авт. 2019 г. Членов РДШ 🕦                                                                                     |             |
|                              | Муниципальное бюджетное общеобразовательное учреждение "Белогорская средняя школа"                                                     |             |
|                              |                                                                                                    |             |

Далее необходимо ознакомиться с порядком регистрации первичного отделения и нажмите «Продолжить регистрацию»

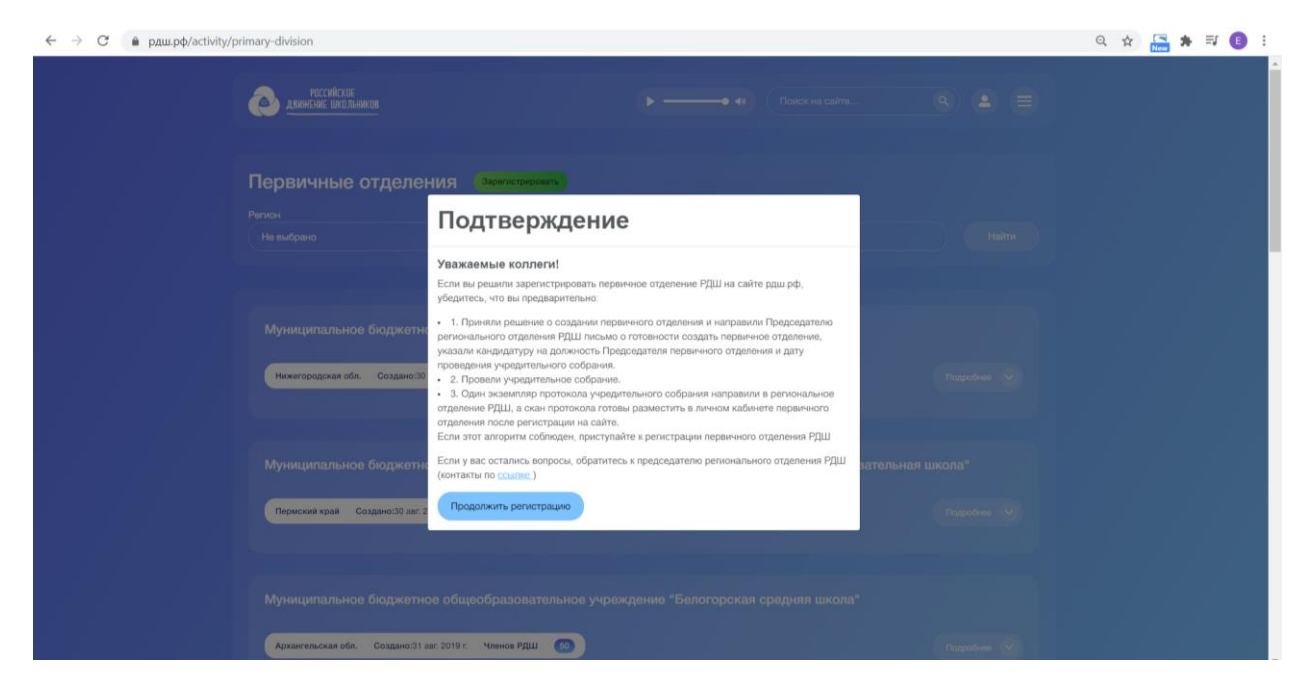

Далее необходимо заполнить все поля и нажать «Отправить заявку»

| ссийское доитепие школоникоо            |                               |     |   |                  |  |
|-----------------------------------------|-------------------------------|-----|---|------------------|--|
| егистрация перв                         | ичного от <mark>д</mark> елен | пия |   |                  |  |
| Федеральный округ                       | Субъект РФ                    |     |   | Населенный пункт |  |
| Не выбрано                              | 🗸 Не выбран                   |     | ~ | Название         |  |
| ФИО председателя                        |                               |     |   |                  |  |
| Фамилия                                 | Имя                           |     |   | Отчество         |  |
| Фамилия                                 | Имя                           |     |   | Отчество         |  |
| Название учреждения, на базе которого н | аходится первичное отделение  |     |   |                  |  |
| Название                                |                               |     |   |                  |  |
| Название филиала (если необходимо)      |                               |     |   |                  |  |
| Название                                |                               |     |   |                  |  |
|                                         |                               |     |   |                  |  |

После того, как вы отправили заявку у вас появится оповещение

| ← → С 🔒 рдш.рф/primary- | division/registration          |                        |                             |                                | ् 🛧 🔚 🛊 🗊 🕕 |
|-------------------------|--------------------------------|------------------------|-----------------------------|--------------------------------|-------------|
|                         | РОССИЙСКОЕ ДВИНЕНИЕ ШКОЛЬНИКОВ |                        | Q, • இ • ОбРДШ <del>т</del> | • Деятельность • Иван Иванов • |             |
|                         | Регистрация первичного от      | деления                |                             |                                |             |
|                         |                                | Заявка успешно отправл | лена администратору!        |                                |             |
|                         |                                |                        |                             |                                |             |
|                         |                                |                        |                             |                                |             |
|                         |                                |                        |                             |                                |             |
|                         |                                |                        |                             |                                |             |
|                         |                                |                        |                             |                                |             |
|                         |                                |                        |                             |                                |             |
|                         |                                |                        |                             |                                |             |
|                         |                                |                        |                             |                                |             |
|                         |                                |                        |                             |                                |             |
|                         |                                |                        |                             |                                |             |
|                         | Мы в соцсетях 💘 🕑 💿 🥤          | Об РДШ 🔹 Контакты      | • Вопросы и ответы          | Написать в редакцию сайта      |             |

Также в личном кабинете пользователя вы увидите, что у вас висит заявка за создание первичного отделения

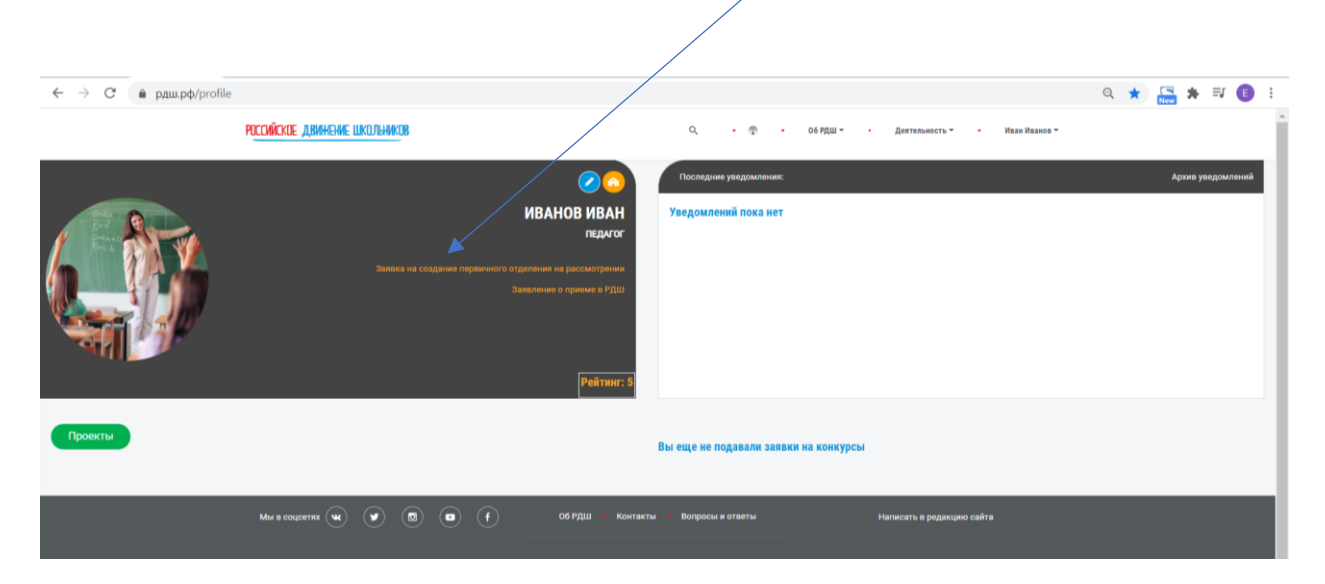

Если заявку долго не подтверждают, вы можете обратится к региональному координатору, контакты вы можете найти в меню, в разделе «Региональные отделения»

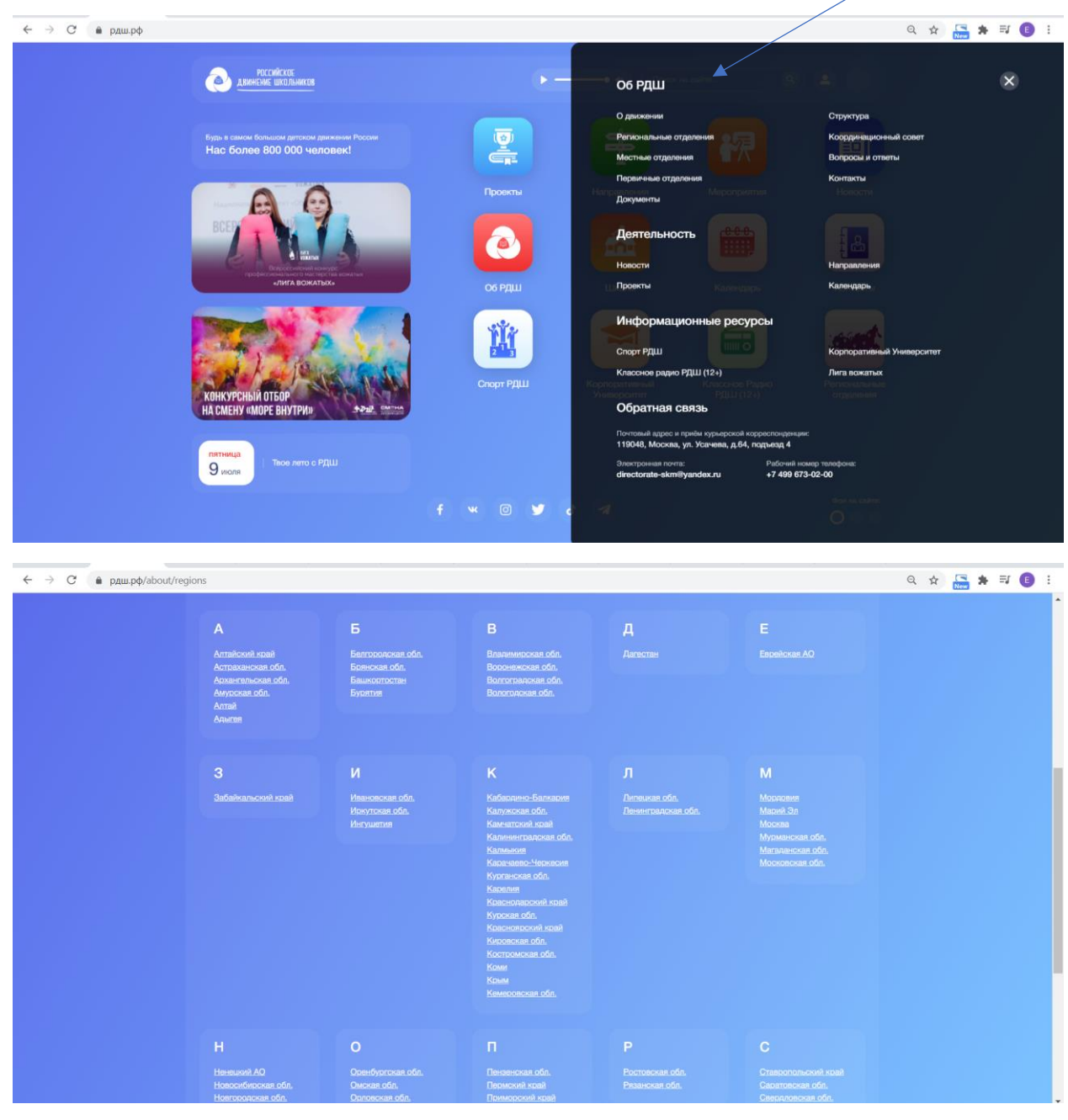

| IDEPENDENT INTROPERATION INTROPERATION INT | <mark>іссийское движение школьников</mark>                                                                             |                                                                                                    | Q • @ •                    | Об РДШ <del>-</del> . Деятельность <del>-</del> | • Иван Иванов - |
|----------------------------------------------------------------------------------------------------|----------------------------------------------------------------------------------------------------|----------------------------------------------------------------------------------------------------|----------------------------|-------------------------------------------------|-----------------|
| Координатор<br>Александр.Дубинский         Председатель<br>Надежда Куранина           Рабочий телефон - 7 (926) 220 74 70         Рабочий телефон - 7 (903) 610 11 01           электронная почта - dubinsky a@rdshmsk.ru         Электронная почта - Kuraninanm@edu.mos.ru           • Email для связи - Info@rdshmsk.ru         Электронная почта - Kuraninanm@edu.mos.ru           • Email для связи - Info@rdshmsk.ru         Уписта           • Email для связи - Info@rdshmsk.ru         Уписта           • Email для связи - Info@rdshmsk.ru         Уписта           • Email для связи - Info@rdshmsk.ru         Уписта           • Email для связи - Info@rdshmsk.ru         Уписта                                                                                                    | ГОРОД МОСКВА<br>город Москва<br>Количество первичных отделений - 5                                                     |                                                                                                    |                            |                                                 |                 |
| • Email для связи - Info@rdshmsk.ru<br>ФОРМА DGPATHDЙ СВЯЗИ<br>Фамилия Имя<br>Ивана<br>Отчество Е-mail<br>Сергеевич Imr.otdelit@mail.ru<br>Вопрос                                                                                                    | Координатор<br>Александр Дубинский<br>Рабочий телефон - 7 (926) 220 74 70<br>Электронная почта - dubinsky.a@rdshmsk.ru | <b>Председатель</b><br>Надежда Куранина<br>Рабочий телефон - 7 (903) 6<br>Электронная почта - Kuranin | 10 11 01<br>anm@edu.mos.ru |                                                 |                 |
| Фамилия Имя<br>Иванов Иван<br>Отчество Е-mail<br>Сергеевич mr.otdelit@mail.ru<br>Вопрос                                                                                                    | • Email для связи - info@rdshmsk.ru                                                                                    |                                                                                                    | форма обратной связи       |                                                 |                 |
| Иванов Иван<br>Отчество E-mail<br>Сергеевич mr.otdelit@mail.ru<br>Вопрос                                                                                                    |                                                                                                    |                                                                                                    | Фамилия                    | Имя                                             |                 |
| Отчество E-mail<br>Сергеевич mr.otdelit@mail.ru<br>Вопрос                                                                                                    |                                                                                                    |                                                                                                    | Иванов                     | Иван                                            |                 |
| Сергеевич mr. otdelit@mail.ru<br>Bonpoc                                                                                                    |                                                                                                    |                                                                                                    | Отчество                   | E-mail                                          |                 |
| Вопрос                                                                                                    |                                                                                                    |                                                                                                    | Сергеевич                  | mr.otdelit@mail.ru                              |                 |
|                                                                                                    |                                                                                                    |                                                                                                    | Вопрос                     |                                                 |                 |

Когда ваше первичное отделение подтвердит региональный председатель или координатор у вас появится кабинет первичного отделения, перейдите в него.

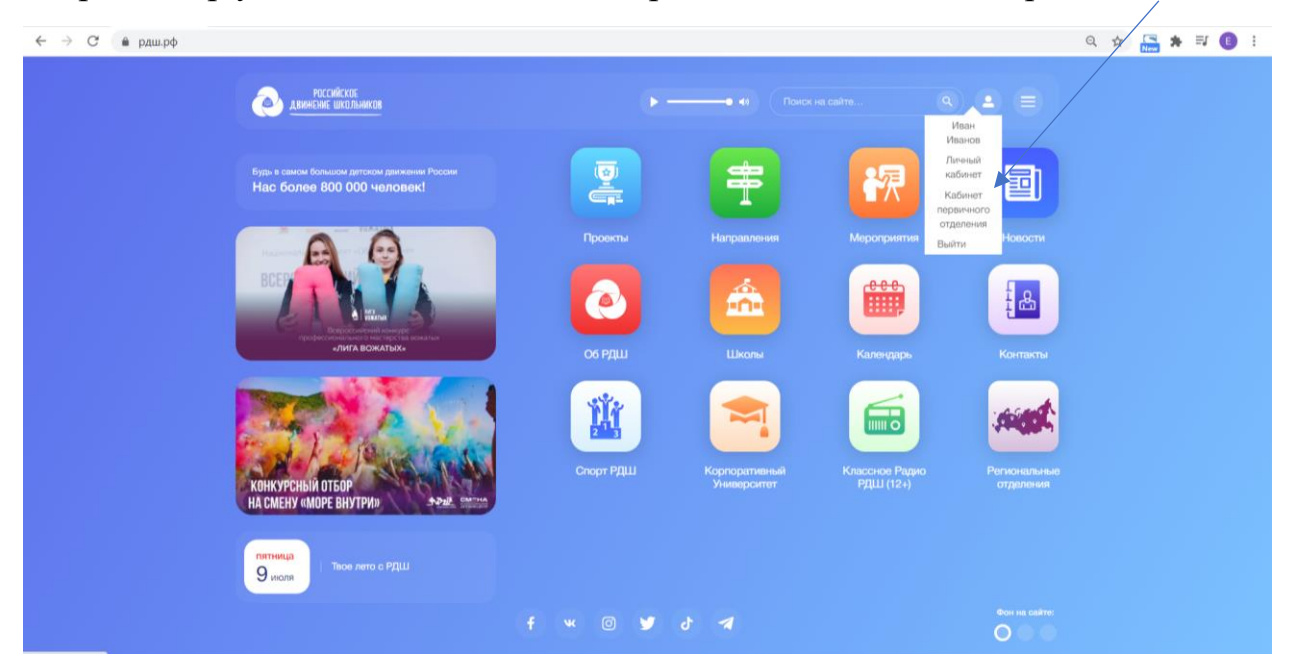

В кабинете первичного отделения есть несколько вкладок

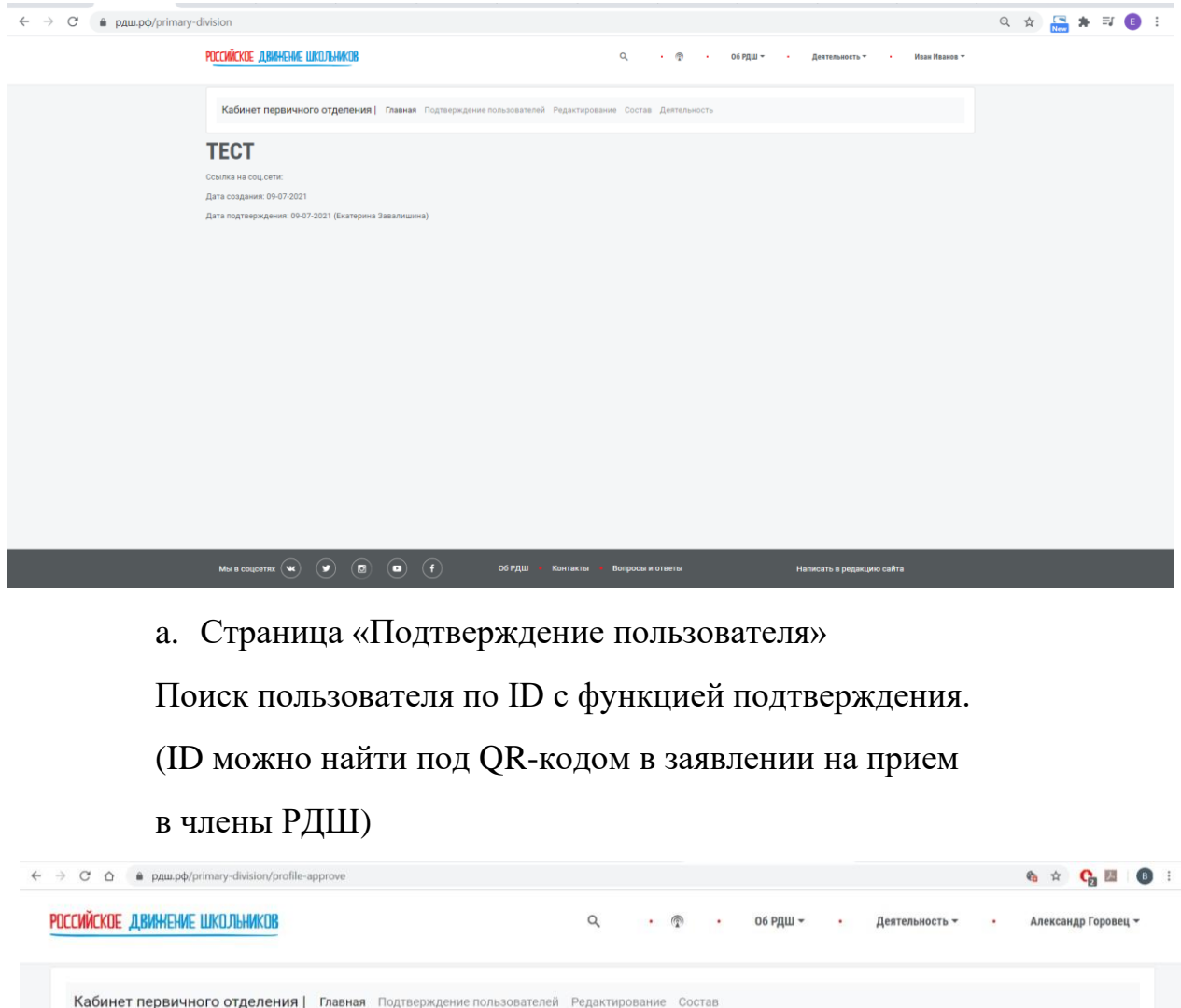

| поиск поль        | 30batejeň |                   |                  |                           |
|-------------------|-----------|-------------------|------------------|---------------------------|
| 152378            |           |                   |                  | Найти                     |
|                   |           |                   |                  |                           |
| Мы в соцсетях 👿 🗴 | 🖸 💿 (f)   | Об РДШ 📕 Контакты | Вопросы и ответы | Написать в редакцию сайта |

(ID можно найти под QR-кодом в заявлении на прием в члены РДШ)

| Общероссийская общес<br>РОССИ | твенно-государственная детско-юношеская организация<br>ИЙСКОЕ ДВИЖЕНИЕ ШКОЛЬНИКОВ                                                                                                    |
|-------------------------------|----------------------------------------------------------------------------------------------------|
|                               | Председателю Общероссийской общественно-<br>государственной детско-юношеской организации<br>«Российское движение школьников»<br>Рязанскому Сергею Николаевичу<br>Акказунт<br>Фамилия |
| 国ンズ                           | Тестовый                                                                                                    |
|                               | Имя                                                                                                    |
| ID153687                      | Денисовна                                                                                                    |
|                               | Отчество                                                                                                    |
|                               | 01-03-2000                                                                                                    |
|                               | Дата рождения                                                                                                    |
|                               | 10                                                                                                    |
|                               | Место учебы/место работы                                                                                                    |
|                               | 79812265215                                                                                                    |
|                               | Контактный телефон                                                                                                    |
|                               | ZavalishinaEA@mgpu.ru Активация Windows                                                                                                    |

## Вводите id в строку и нажимаете «Найти»

| ← → С 🔒 рдш.рф/primary-с | livision/profile-approve                                                   |                             |                                               | Q           |   | * | <b>I</b> |  |
|--------------------------|----------------------------------------------------------------------------|-----------------------------|-----------------------------------------------|-------------|---|---|----------|--|
|                          | РОССИЙСКОЕ ДЛИННИЕ ШКОЛЬНИКОВ                                              | Q • 😨 • об рдш              | I <del>•</del> • Деятельность <del>•</del> Иг | ан Иванов 🔻 |   |   |          |  |
|                          | Кабинет первичного отделения   Главная Подтверждение пользователей Редакти | рование Состав Деятельность |                                               |             |   |   |          |  |
|                          | поиск пользователей                                                        |                             |                                               |             |   |   |          |  |
|                          | 153687                                                                     |                             | Найти                                         |             |   |   |          |  |
|                          |                                                                            |                             |                                               |             |   |   |          |  |
| Далее нажим              | аете «Подтвердить»                                                         |                             |                                               |             |   |   |          |  |
| ← → С 🔒 рдш.рф/primary-с | livision/profile-approve                                                   |                             |                                               | Q           | * | * | a (      |  |
|                          |                                                                            |                             |                                               |             |   |   |          |  |

| РОССИЙСКОЕ ДВИНЕНИЕ ШКОЛНИКОВ                                                                                                    | Q • 🕆 •                   | об РДШ <del>-</del> Де | ательность • | Иван Иванов 👻 |
|----------------------------------------------------------------------------------------------------|---------------------------|------------------------|--------------|---------------|
| Кабинет первичного отделения   Главняя Подтверждение пользователей. Редактиров                                                             | зание Состав Деятельность |                        |              |               |
| поиск пользователей                                                                                                    |                           |                        |              |               |
| Поле для іd пользователя                                                                                                    |                           | Haim                   |              |               |
| Аккаунт Гестовый<br>Zwatkimat Adjongturu<br>Versie<br>1:03:2000<br>Стату с vorsin P 2(1)<br>Стату с vorsin P 2(1)<br>Стату с vorsin P 2(1) | ~                         |                        |              |               |

Можно выставлять статус «Активист», «Лидер», «Наставник».

| не выбрано<br>Активист<br>Лидер |            |   |
|---------------------------------|------------|---|
| Не выбрано<br>Активист<br>Лидер |            | • |
| Активист<br>Лидер               | Не выбрано |   |
| Лидер                           | Активист   |   |
|                                 | Лидер      |   |

b. Страница «Редактирование».

Загрузка файла скана протокола учредительного собрания. Нажмите «Выбрать файл», выберите файл в формате pdf на компьютере, нажмите открыть, далее нажмите «Сохранить». Важно. В систему можно загрузить только один файл, если у вас несколько файлов, их необходимо объединить.

|                                                                                                    | С D врдш.рф/primary-division/edit                                                                                                    |                                                                                                    |                                      |                                   | ਅ ਸ 🏹 🖬 😈                                      |                             |
|----------------------------------------------------------------------------------------------------|----------------------------------------------------------------------------------------------------|----------------------------------------------------------------------------------------------------|--------------------------------------|-----------------------------------|------------------------------------------------|-----------------------------|
|                                                                                                    | <mark>сийское</mark> движение школьников                                                                                                    | Q • @ •                                                                                                    | об РДШ ∽ •                           | Деятельность 👻                    | • Александр Горовец 👻                          |                             |
|                                                                                                    | Кабинет первичного отделения   Главная Подт                                                                                                    | верждение пользователей Редактирование Состав                                                                                                    |                                      |                                   |                                                |                             |
| Mus conjectitix       W <ul> <li>O 06 P/2U</li> <li>Kontractis</li> <li>Bonpocula is otteetia</li> </ul> Haniveatis is pegasoune cañta           Disputite <ul> <li>Importos</li> <li>Importos</li> <l< td=""><td>жан протокола учредительного собрания<br/>Выберите файл Файл не выбран<br/>Сохранить</td><td></td><td></td><td></td><td></td><td></td></l<></ul> | жан протокола учредительного собрания<br>Выберите файл Файл не выбран<br>Сохранить                                                                                                    |                                                                                                    |                                      |                                   |                                                |                             |
| Опрытие<br>                                                                                                    |                                                                                                    |                                                                                                    |                                      |                                   |                                                |                             |
| <ul> <li>→ ↑ ▲ → Этот компьютер → Документы ↓ № Поисс Документы </li> <li>орядочить • Новая папка     Имя     Дата изменения     Протокол     О7.05.2020 21:35     Ний Состав     </li> <li>Этот компьютер     Документы      Этот компьютер     Документы      В файлы     Токол     </li> <li>Все файлы     Открыть     Открыть     </li> </ul>                                                                                                    | ы в соцсетях 🔍 🕑 🕚 🗗                                                                                                    | Об РДШ 🍵 Контакты 🧯 Вопросы и отв                                                                                                    | еты                                  | Написать в реда                   | кцию сайта                                     | Ŀ                           |
| порядочить т Новая папка III ~ II O<br>Быстрый досул<br>Рабочий стол<br>Загрузки III ~ III O<br>Загрузки III ~ III O<br>Загрузки III ~ III O<br>Загрузки III ~ III O<br>Состав<br>Этот компыютер<br>Служанный дикк (С<br>Сеть<br>Имя файла: Протокол Все файлы<br>Открыть Открыть Открыть                                                                                                    | ы в соцсетях 🕊 💌 💽 💽 두                                                                                                    | Об РДШ — Контакты — Вопросы и отв                                                                                                    | еты                                  | Написать в реда                   | кцию сайта<br>Q 🕁                              | <u>a</u> (                  |
| Кыстрый доступ     Имя     Дата изменения       Рабочий стол     Протокол     07.05.2020 21:35       Загрузок     Вание Состав       Дохументы     Постокол       Этот компьютер     Госкланый диск (С       Сеть     Сеть                                                                                                    | ы в соцсетях 💘 🎔 🖻 📼 (f).<br>Эпкрытие<br>→ + ↑ 🗟 > Этот компьютер > Документы                                                                                                    | Об РДШ Контакты Вопросы и отв<br>Х<br>О Поисс Документы Р                                                                                                    | еты                                  | Написать в реда<br>• Деятельнос   | кцию сайта<br>♀ ☆<br>ть → Александр Горови     | <mark>а</mark> (            |
| и Олграна досуна<br>В Рабочий стол и<br>Загрузки и<br>Озображения<br>Этот компьютер<br>С локальный диск (С<br>С стъ<br>Ими файла: Протокол Все файлы<br>Открыть Отнена                                                                                                    | ы в соцретях 💘 🎔 🖻 📼 (f).<br>Эпкрытие<br>⇒ ~ ↑ 🖻 > Этот компьютер > Документы<br>юрядочить * Новая палка                                                                                                    | Об РДШ Контакты Вопросы и оте<br>Х<br>Об РДШ Контакты Вопросы и оте<br>Поисс Документы Р<br>Поисс Документы Р                                                                                                    | еты<br>Ф • об РДШ                    | Написать в реда<br>• Доятельнос   | кцию сайта<br>Q ☆<br>ть + Александр Горови     | <mark>@.</mark>   (<br>eų ≠ |
| Загрузки<br>Асхументы<br>Изображения<br>Этот компьютер<br>Локальный диск (С<br>Сеть<br>Ими файла: Протокол Все файлы<br>Открыть Отмена                                                                                                    | ы в соцестях ₩ У В • • • • • • • • • • • • • • • • • •                                                                                                    | Об РДШ Контакты Вопросы и отв<br>Контакты Вопросы и отв<br>Контакты Р<br>Об РДШ Р<br>Об РДШ Р<br>Об РД<br>Об РДШ Р<br>Об РД<br>Об РД<br>ОБ РД<br>Об РД<br>Об РД<br>Об РД<br>Об РД<br>Об РД<br>Об РД<br>Об РД<br>Об РД<br>Об РД<br>Об РД<br>Об РД<br>Об РД<br>Об РД<br>Об РД<br>Об РД<br>ОБ РД<br>Об РД<br>ОБ РД<br>ОБ РД<br>О | еты 🔿 • Об РДШ                       | Написать в реда<br>• Деятельнос   | КЦИЮ САЙТА<br>Q ☆<br>ТЪ + Александр Горовн     | <mark>с.</mark><br>ец -     |
| <ul> <li>Документы</li> <li>Дображения</li> <li>Этот компьютер</li> <li>Локальный диск (С</li> <li>Сеть</li> </ul>                                                                                                    | ы в соцоетях 🔍 💌 💌 🗩 🕞 🗭<br>Эпкрытие<br>→ ~ ↑ 🗟 > Этот компьютер > Документы<br>порядочить - Новая папка<br>Къистрый доступ<br>■ Рабочий стол →                                                                                             | 06 РДШ • Контакты • Вопросы и оте<br>✓ ₺ Поисс Документы Р<br>Дата изменения<br>07.05.2020 21:35 ание Сост                                                                                                    | еты<br>Ф • Об РДШ<br>Гав             | Написать в реда<br>• Деятельнос   | Кцию сайта<br>♀ ☆<br>ть + Александр Горовн     | <mark>С</mark> ] (          |
| Г Изображения *<br>Этот компьютер<br>Докальный диск (С<br>Сепь<br>Имя файла: Протокол Все файлы С<br>Открыть Отмена                                                                                                    | Аы в соцсетях 🔍 У 🕅 🖬 f<br>Опкрытие<br>→ → ↑ 🖹 > Этот компьютер > Документы<br>торядочить • Новая патка<br>К Быстрый доступ<br>Рабочий стол *<br>\$ Загрузки *                                                                              | Об РДШ Контакты Вопросы и отв<br>Поисс Документы Р<br>Дата изменения<br>07.05.2020 21:35                                                                                                    | еты<br>Ф • Об РДШ<br>Тав             | Написать в реда<br>• • Деятельнос | кцию сайта<br>♀ ☆  <br>ть ≁ • Александр Горовн | <mark>С.</mark> (           |
| Этот компьютер<br>Локальный диск (С<br>Сеть<br>Имя файла: Протокол Вее файлы С<br>Открыть Отнена                                                                                                    | Ны в соцестях 🔍 文 🕅 🖬 f<br>Открытие<br>→                                                                                                    | Об РДШ Контакты Вопросы и отв<br>Поисс Документы<br>Дата изменения<br>07.05.2020 21:35<br>ание Сост                                                                                                    | еты                                  | Написать в реда<br>• Деятельнос   | кцию сайта<br>♀☆<br>ть т • Александр Горови    | €<br>eų ₹                   |
| Сеть<br>Сеть<br>Имя файла: Протокол Все файлы С<br>Открыть Отлена                                                                                                    | Аы в соцсетях 😧 🗴 🕲 💿 с с<br>Открытие<br>→ ↑ 🖹 > Этот компьютер > Документы<br>порядочить • Новая папка<br>Кыстрый доступ<br>■ Рабочий стол<br>Загрузки<br>Ж Документы<br>Ж Изображения<br>Ж                                                | Об РДШ Контакты Вопросы и отв<br>С Поисс Документы Р<br>Дата изменения<br>07.05.2020 21:35                                                                                                    | еты<br>Ф • Об РДШ<br>гав             | Написать в реда<br>• • Деятельнос | Кцино сайта Q ☆ Тъ + Александр Горови          | С.                          |
| Сать<br>Кола файла: Протокол Все файлы С<br>Открыть Отлена                                                                                                    | Аы в соцсетях 🔍 文 👿 💿 f<br>Открытие<br>Открытие<br>Эторядочить * Новая папка<br>Калана<br>Выстрый доступ<br>Рабочий стол<br>Загрузки<br>Кузображения<br>Этот компьютер                                                                      | Об РДШ Контакты Вопросы и отв<br>С Поисс Документы<br>Дата изменения<br>07.05.2020 21:35<br>ание Сост                                                                                                    | еты<br>• Об РДШ<br>тав               | Написать в реда<br>• Деятельнос   | Кцино сайта Q ☆ Тъ + Александр Горови          | <mark>с.</mark>             |
| < <li>Кома файла: Протокол</li> <li>Все файлы</li> <li>Открыть</li> <li>Отмена</li>                                                                                                    | ын в соцостях 🐨 💌 💌 💌 Г f<br>Открытие<br>→ ↑ ↑ 🖗 > Этот компьютер > Документы<br>порядочить * Новая папка<br>Кыстрый доступ<br>Рабочий стол<br>Загрузки<br>Загрузки<br>Этот компьютер<br>Этот компьютер<br>Этот компьютер<br>С              | Об РДШ Контакты Волросы и отв<br>Поисс Документы<br>Дата изменения<br>07.05.2020 21:35<br>ание Сост                                                                                                    | еты<br>• об рдш<br>тав               | Написать в редан                  | КЦИНО САЙТА Q ☆ ТЪ → Александр Горови          | a                           |
| Имя файла: Протокол 🗸 Все файлы ✓<br>Открыть Отмена                                                                                                    | Ны в соцсетях <table-cell> 💓 💿 🗭 ()<br/>Открытие<br/>→ ~ ↑ 🖗 → Этот компьютер → Документы<br/>торядочить • Новая папка<br/>Кыстрый доступ<br/>■ Рабочий стол →<br/>3агрузки<br/>© Документы<br/>© Локальный диск (С<br/>© Сеть</table-cell> | Об РДШ Контакты Вопросы и отв                                                                                                    | <b>сты</b><br><b>•</b> 06 РДШ<br>Тав | Написать в реда                   | сайта С ☆ 1 ть + Александр Горовн              |                             |
|                                                                                                    | Аы в соцестях 😧 🗴 🔊 🔊 💿  с                                                                                                    | Об РДШ Контакты Вопросы и отв<br>Поисс Документы<br>Дата изменения<br>07.05.2020 21:35<br>ание Сост                                                                                                    | еты<br>• Об РДШ<br>Тав               | Написать в реда                   | сайта С ☆ 1 ть + Александр Горовн              | o (                         |

При нажатии на «Загруженный документ» можно посмотреть подгруженный вами файл. Не забывайте нажать кнопку «Сохранить».

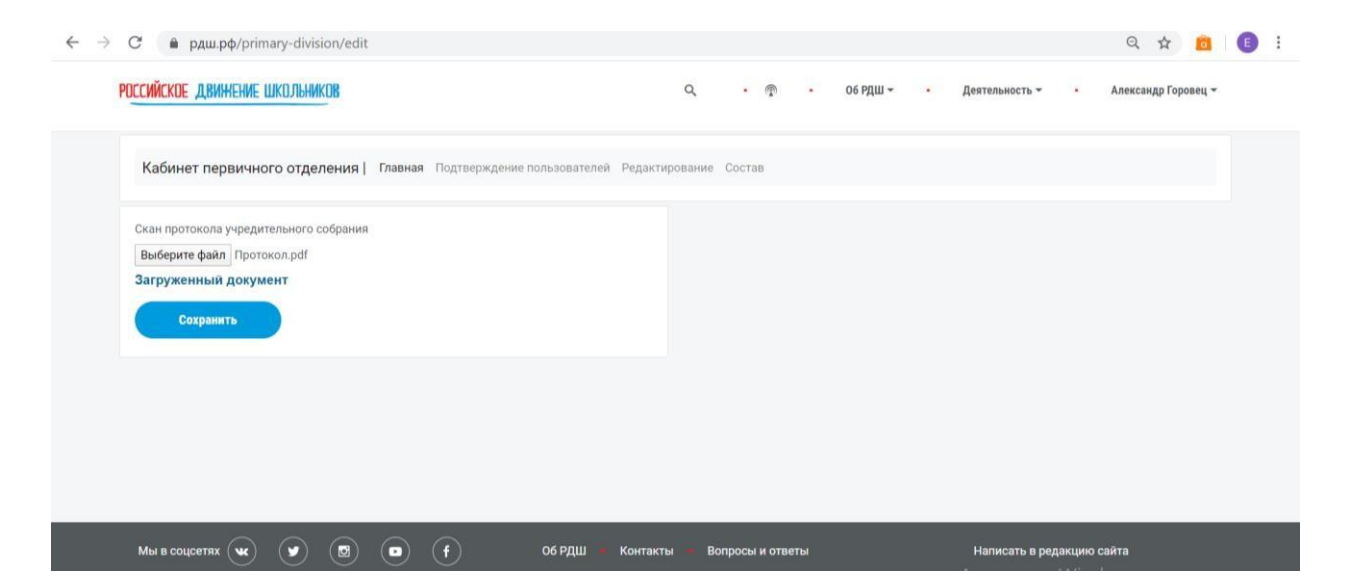

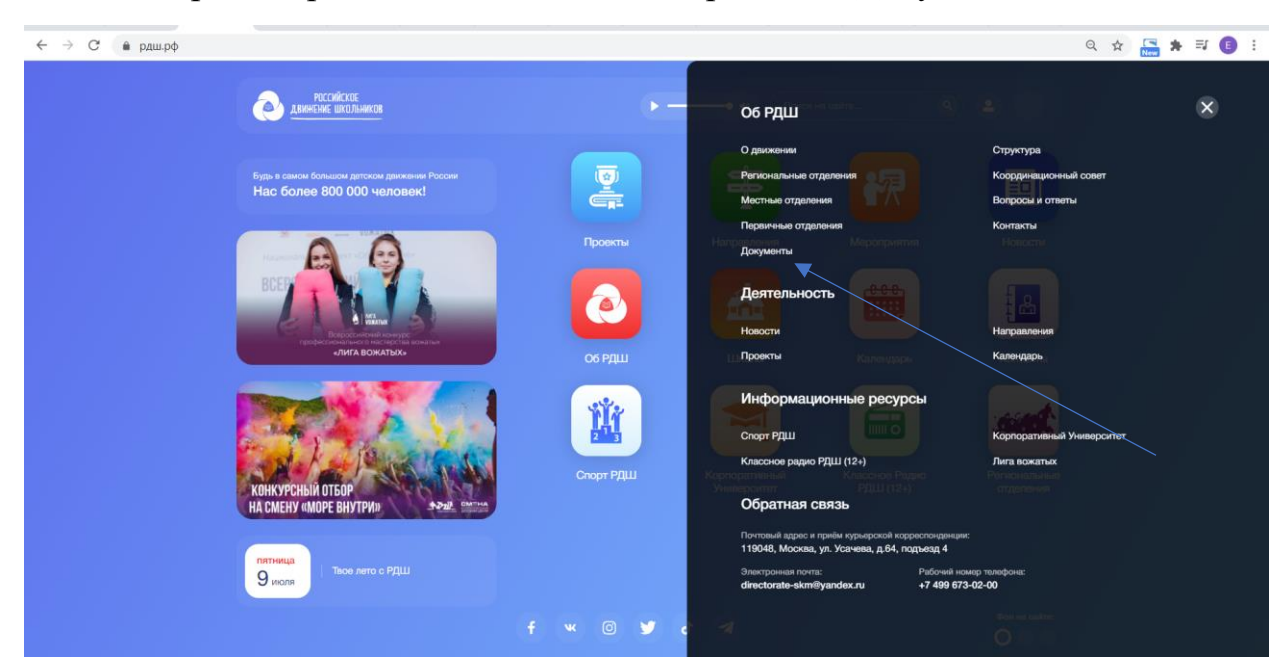

Важно. Образец протокола можно найти в разделе «Документы».

Введите в поиске «Образец протокола учредительного собрания»

| ← → С 🌘 рдш.рф/about/doc | ument                                                                                           |                 |  | Q \$ | * | <b>I</b> | 0 : |
|--------------------------|-------------------------------------------------------------------------------------------------|-----------------|--|------|---|----------|-----|
|                          | ессийская<br>двиналы шальникая                                                                  | Dision ve calme |  |      |   |          |     |
|                          | Документы Тип у Катагарии                                                                       |                 |  |      |   |          |     |
|                          | 01.01.5019<br>Образац протокола учрадительного собрания<br>Информаци<br>анторикови рекомперация |                 |  |      |   |          |     |

с. Страница «Состав» Поиск пользователя по е-mail и добавление его в состав первичного отделения.
Вводим email, под которым пользователь зарегистрирован в системе и нажимаем «Найти».

| Кабинет пере   | зичного отделения   Главная    | Подтверждение польз | зователей Редактир | ование Состав            |                     |
|----------------|--------------------------------|---------------------|--------------------|--------------------------|---------------------|
| vs-gorovets@ma | il.ru                          | × Най               | ти                 |                          |                     |
| остав первич   | ного отделения                 |                     |                    |                          |                     |
|                |                                |                     |                    |                          |                     |
| #ID            | Email                          |                     | Фото               | фию                      | Действия            |
| #ID<br>408402  | Email<br>gorovec.v.s@myrdsh.ru |                     | Фото               | ФИО<br>Горовец Александр | Действия<br>Социтив |

Нажимаем на кнопку «Добавить» и дополняем список первичного отделения указанным пользователем. В случае ошибочного зачисления пользователя, существует функция удаления (красная кнопка «Удалить»).

| Wickoe , a, b, h | ение школьников                                                 | م                        | • 🕾 • об РДШ - | • Деятельность • • | Александр Горовец 👻 |
|------------------|-----------------------------------------------------------------|--------------------------|----------------|--------------------|---------------------|
| Кабинет пер      | вичного отделения   Главная Подтверждении                       | е пользователей Редактир | ование Состав  |                    |                     |
| vs-gorovets@m    | ailru                                                           | Найти                    |                |                    |                     |
| 9                | Горовец Владимир<br>vs-gorovets@mail.ru<br>Родитель<br>Добавить |                          |                |                    |                     |
| остав перви      | чного отделения                                                 |                          |                |                    |                     |
|                  | Email                                                           | Фото                     | ФИО            | Действ             | ия                  |
| #ID              |                                                                 |                          |                |                    |                     |